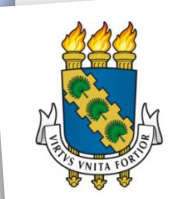

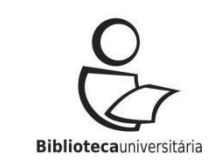

# [II Encontro de Catalogadores do Sistema de Bibliotecas da UFC]

#ecbuufc2019

Realização: Comissão de Catalogação

19/11/2019 (Terça) Local: Sala de videoconferência do Centro de Tecnologia, Campus do Pici, Bl. 710 Horário: 14h às 17h

#### Programação

#### 14h às 15h30min

Fala introdutória do diretor do Sistema de Bibliotecas da UFC, Jonatan Soares Exibição do vídeo <u>Bem-vind@s a era colaborativa</u> Inconsistências e/ou demandas frequentes do dia-a-dia do catalogador Exemplificação de procedimentos adequados 15h30min Lanche coletivo 16h às 17h Educação continuada do catalogador Apresentação de tutoriais "criação de autoridades"; funcionalidades/recursos do pergamum (link, plano de ensino, caracteres, relatórios); manual de autoridades, políticas de indexação, catalogação, desenvolvimento de coleções.

hashtag do evento **#ecbuufc2019 Realização**: Comissão de Catalogação

Catalogação é um ato político. Nós temos a responsabilidade de garantir descrições apropriadas, precisas e respeitosas (SANTOS, 2019).

"Catalogar não é simplesmente ler as propriedades evidentes de um Item, mas uma atividade que exige habilidade para interpretar as propriedades pouco evidentes desse Item. Neste contexto, catalogação é uma atividade de padronização e regularização que utiliza categorias e padrões de descrição, a fim de obter um produto final que corresponde a uma idealização de um Item descrito." (FUSCO, 2010, p. 34).

"A riqueza da catalogação repousa nos relacionamentos entre os Itens, estabelecidos de forma a criar alternativas de escolha para os usuários. Por exemplo: Se um usuário vem à biblioteca em busca de Hamlet, de Shakespeare, e os relacionamentos entre os Itens permitem que esse usuário opte por diferentes versões ou suportes, isto é, Manifestações do mesmo Item (como livro, vídeo, diferentes línguas ou traduções), certamente seu universo de escolha será ampliado." (FUSCO, 2010, p. 33).

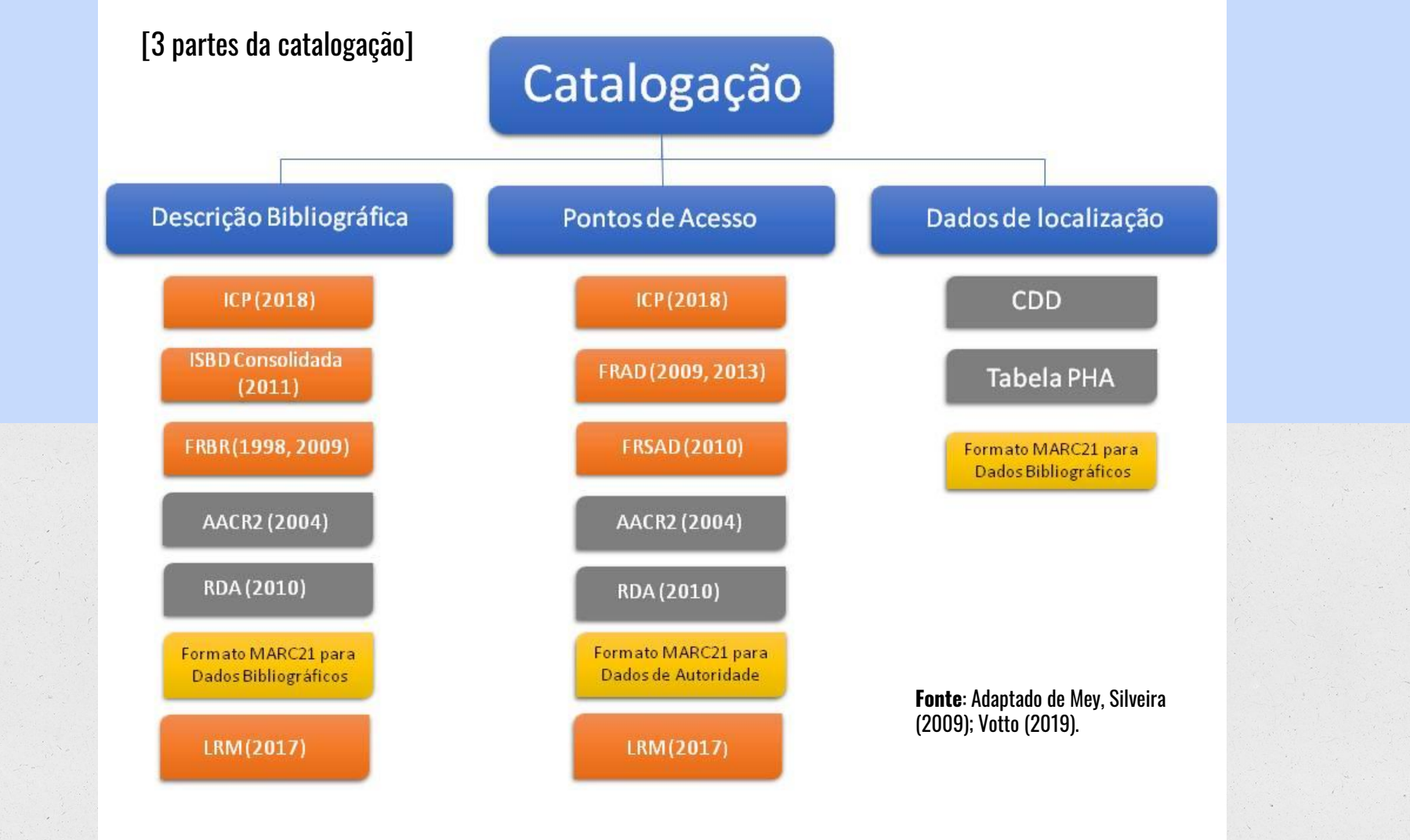

## [Perspectivas de aplicação da Mediação da Informação no âmbito da Organização da Informação]

### CATALOGAÇÃO

#### APLICABILIDADE

- Registro e descrição de dados consistentes e funcionais, pautados na conveniência e apropriação da informação pelo usuário;
- Fonte de referenciação por meio do produto catálogo;
- Consulta bibliográfica, sendo que após a descrição e o registro de dados qualitativos e convenientes para o usuário, é possível atender as demandas e consultas de materiais;
- Princípios e políticas de catalogação, desta forma, aproxima-se do serviço de referência.

# CLASSIFICAÇÃO

#### APLICABILIDADE

Representação localizadora do acervo.

#### APLICABILIDADE

# INDEXAÇÃO

- Produto temático e intelectivo da organização da informação;
- Possibilitadora de acesso ao conteúdo informacional do documento, como também de sua recuperação;
- Mediadora entre os acervos informacionais, o conhecimento estabelecido e os sujeitos que buscam construir conhecimento.

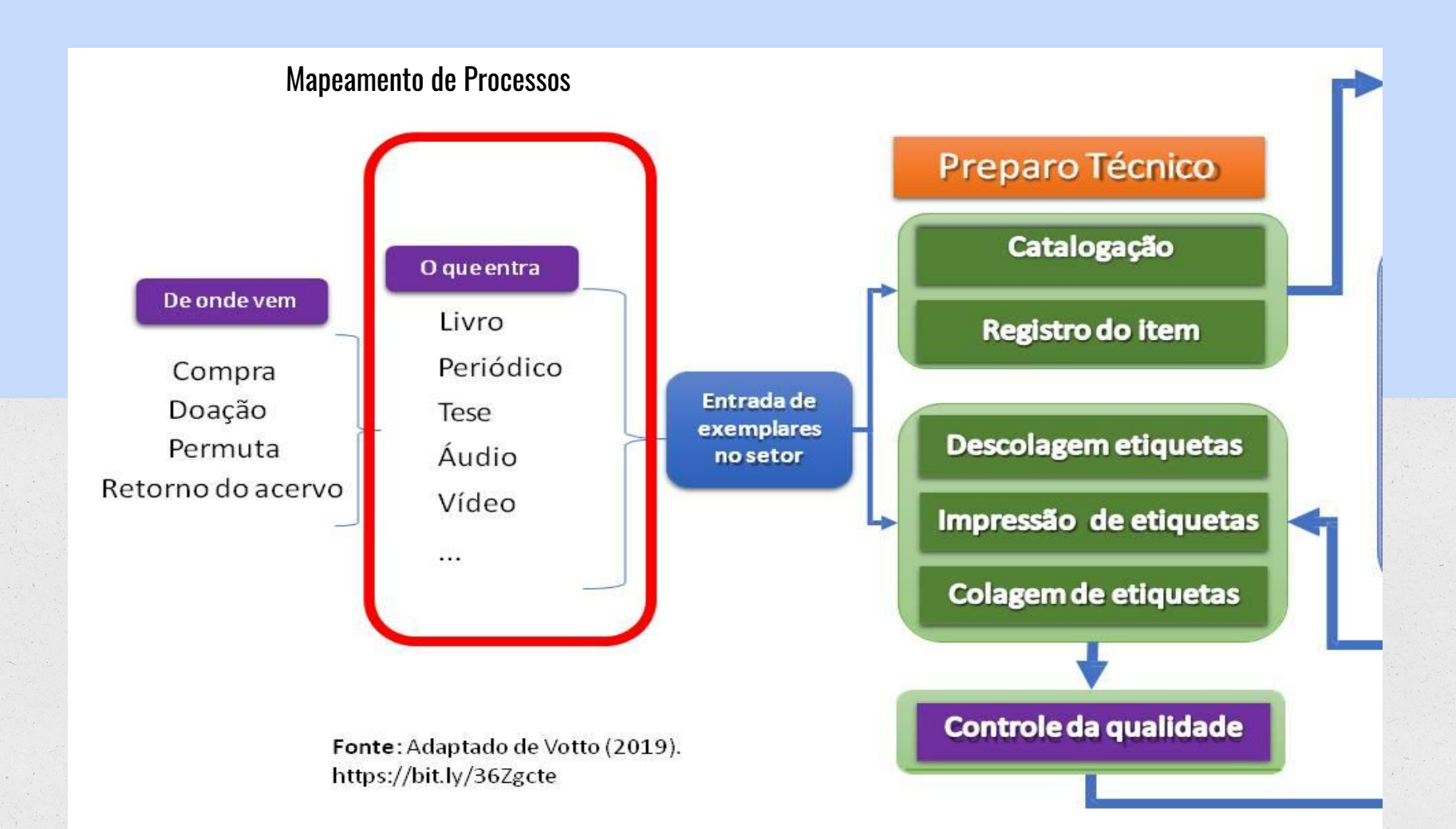

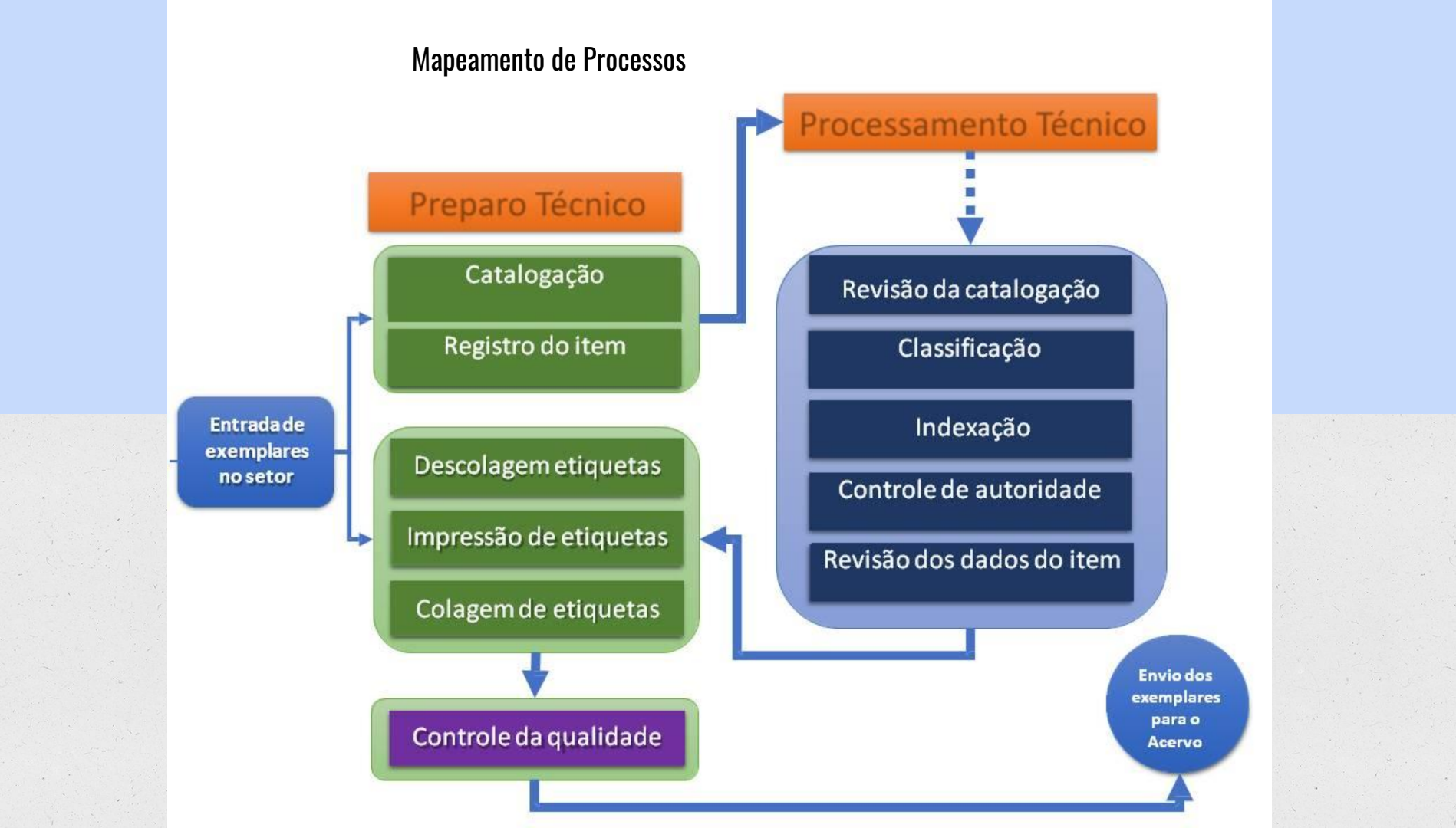

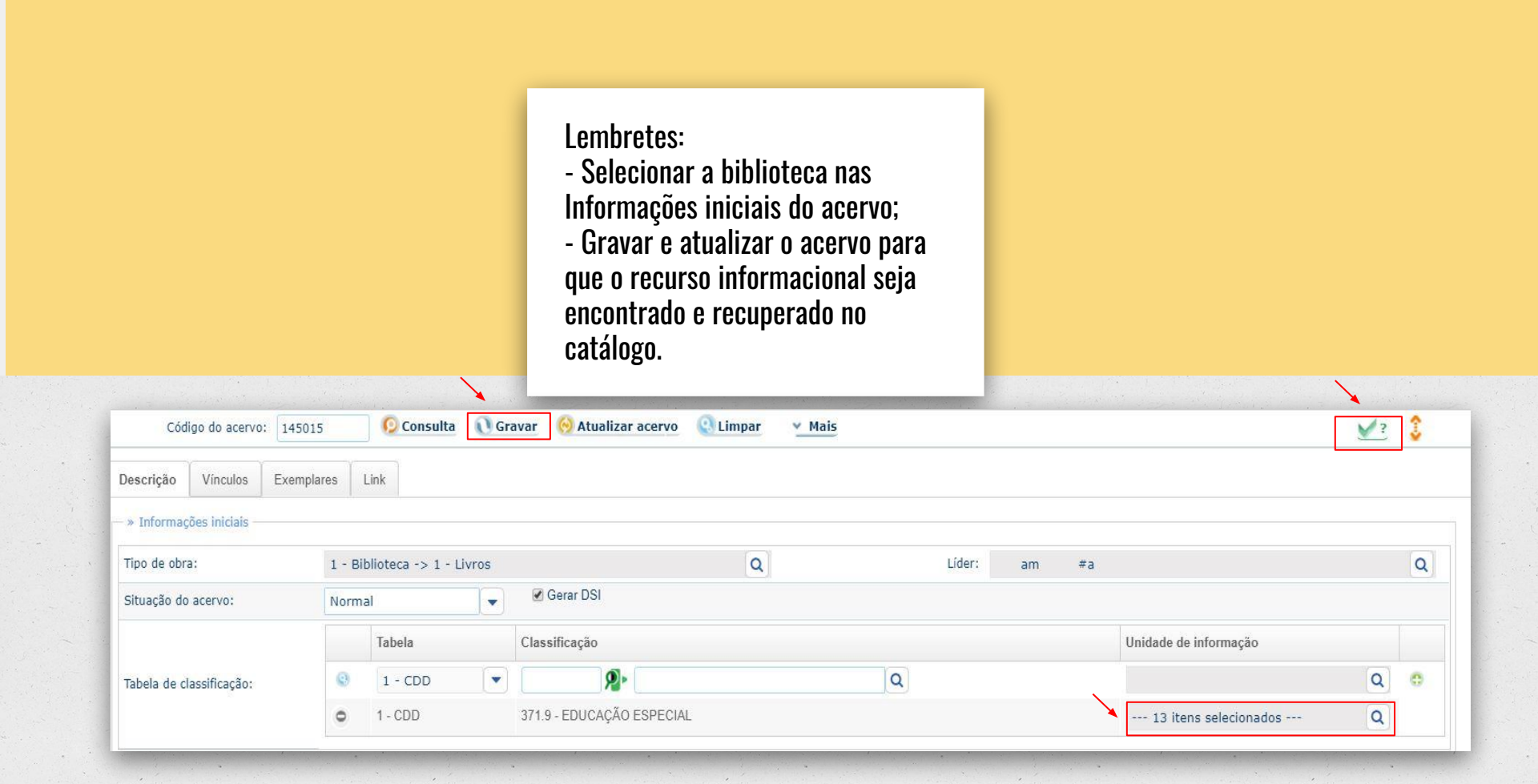

# Apresentação do recurso do pergamum - link/edição

|                | Cód            | ligo do acervo:                              | 141420           | 0                      | Consulta                          | 0 Gravar                             | 🛞 Atualiza                              | r acervo | 🕄 Limpar | <u>     Mais</u> |
|----------------|----------------|----------------------------------------------|------------------|------------------------|-----------------------------------|--------------------------------------|-----------------------------------------|----------|----------|------------------|
| Descrição      | Vín            | culos Exem                                   | plares Li        | ink                    | Tela do MARC                      | Bibliográfico                        |                                         |          |          | Passo 1          |
| — » Informa    | ções in        | iciais                                       |                  |                        |                                   |                                      |                                         |          |          |                  |
| Descrição      | Víno           | culos Exen                                   | nplares          | Link                   |                                   |                                      |                                         |          |          |                  |
| <b>O</b> Gr    | ravar          | () Lin                                       | npar             | Op                     | ções de im                        | pressão Eti                          | quetas de Ex                            | posição  |          | Imprimir         |
| Tipo de        | link:          | Edição                                       |                  | O ace                  | rvo a ser li                      | nkado é exte                         | erno? 💿 Não 🤅                           | ) Sim    |          |                  |
| Ac             | ervo:          | Todos<br>Edição<br>Exposição<br>Incorporação |                  | <b>?</b>               |                                   |                                      |                                         |          |          | Passo 2          |
| <b>O</b> Gr    | avar           | () Lim                                       | par              | Opçõ                   | ies de impre                      | essão Etiqu                          | etas de Exposi                          | ição 💽   | - 😂 Im   | primir           |
| Tipo de<br>Ace | link:<br>ervo: | Edição                                       | -                | Digite o a<br>A MARC f | ncervo, clique<br>tag 775 0 \$t P | em gravar e atua<br>ara entender a T | alizar o acervo.<br>erra / Sb 4. ed. Sw | 100342   |          | Passo 3          |
| <b>0</b> 10    | 0342           |                                              | Título<br>Para e | e criada a             | Terra                             | ITTE NO MARU DIE                     | DHOGLANCO.                              |          |          |                  |

# Apresentação do recurso do pergamum - link/edição

| Código do acervo: 193624                                                                  | 😥 Consulta 💉 Gravar 🧑 Atuali                                                            | izar acervo 🕓 Limpar 🛛 🗠 Mais                   |
|-------------------------------------------------------------------------------------------|-----------------------------------------------------------------------------------------|-------------------------------------------------|
| Descrição Vínculos Exemplares                                                             | Link                                                                                    |                                                 |
| » Informações iniciais                                                                    |                                                                                         |                                                 |
| Planilha Marc                                                                             | Tela do MARC Bibliográfico                                                              |                                                 |
|                                                                                           |                                                                                         |                                                 |
| Fundamentos da física, Os - 7. ed. rev. ampl. / 1999 - (Livros)                           |                                                                                         |                                                 |
| DAMALHO JUNIOD Empires EEDDADO Mission Cilboto SOADES Davis An                            | aria da Talada. On fundamentan da fínina. 7 ad ray amal. São Daula: Madarna, a1000. 2   | 2 v ICDN 9546002496 (v 2 - broch )              |
| RAMALHO JUNIOR, FIBIICISCO, FERRARO, NICOIBU GIIDERIO, SOARES, PBUIO AN                   | uno de Toledo. Os fundamentos da Insica. 7. ed. fev. ampl. São Padio, Moderna, c1999. 5 | 3 V. ISDN 6516023466 (V. Z. ) DIUCIL).          |
| Numero de chamada: 530 R13517. ed. (BCCP)                                                 |                                                                                         |                                                 |
|                                                                                           |                                                                                         | <u> </u>                                        |
| Exemplares   Referência   Marc   Dublin core   Reserva   Edição                           | / Tela do catálogo - Passo 1                                                            | P M 15                                          |
|                                                                                           |                                                                                         |                                                 |
| dicão                                                                                     |                                                                                         |                                                 |
| _uiçao                                                                                    |                                                                                         |                                                 |
| RAMALHO JÚNIOR, Francisco. Os Fundamento                                                  | s da Física. São Paulo: Moderna, 1982. 3v. ISBN (b                                      | Tela do catálogo - Passo 2                      |
| RAMALHO JÚNIOR, Francisco; FERRARO, Nicola                                                | u Gilberto; SOARES, Paulo Antônio de Toledo. Os fu                                      | ndamentos da fisica. 6. ed. São Paulo, SP:      |
| Moderna, 1995. 3v. ISBN 85009173.                                                         |                                                                                         |                                                 |
| RAMALHO JUNIOR, Francisco. Os Fundamente                                                  | <b>s da fisica.</b> Sao Paulo: Moderna, 1978. 3.V                                       |                                                 |
| RAMALHO JÚNIOR, Francisco, et al. Os Funda                                                | nentos da física. São Paulo, SP: Moderna, 1976-19                                       | 77. 3 v. ISBN broch.                            |
| RAMALHO JÚNIOR, Francisco et al. Os Fundar                                                | entos da física. 3. ed. São Paulo: Moderna, 1979.                                       | 3 v. ISBN (broch.).                             |
| RAMALHO JÚNIOR, Francisco et al. Os fundam                                                | entos da física. 2. ed. São Paulo: Moderna, 1976-1                                      | 1979. 3 v. ISBN broch.                          |
| RAMALHO JUNIOR, Francisco; FERRARO, Nicola<br>1990. 3v. ISBN 85009173.                    | u Gilberto; SOARES, Paulo Antonio de Toledo. <b>Os fu</b> r                             | ndamentos da fisica. 5.ed. Sao Paulo: Moderna   |
| RAMALHO JÚNIOR, Francisco; FERRARO, Nicola<br>Moderna, c2003. 3 v. ISBN 9788516036987 (v. | u Gilberto; SOARES, Paulo Antônio de Toledo. <b>Os fu</b><br>1 : broch.).               | ndamentos da física. 8. ed. rev. ampl. São Paul |
| RAMALHO JÚNIOR, Francisco; FERRARO, Nicola                                                | u Gilberto; SOARES, Paulo Antônio de Toledo. Os fu                                      | ndamentos da física. 9. ed. São Paulo: Modern   |

|                                                                                     | Código do                             | acervo: 92582                                       |                                 | 😥 Consulta                                      | Gravar                          | 😣 Atualizar acervo    | C Limpar        | <u>Y Mais</u>    |                |  |
|-------------------------------------------------------------------------------------|---------------------------------------|-----------------------------------------------------|---------------------------------|-------------------------------------------------|---------------------------------|-----------------------|-----------------|------------------|----------------|--|
| )escrição                                                                           | Vínculos                              | Exemplares                                          | Link                            |                                                 |                                 |                       |                 | (†) Ince         | ompletos       |  |
| » Informac                                                                          | õos Iniciais                          |                                                     |                                 |                                                 |                                 |                       |                 | Cop              | iar acervo     |  |
| # Informaç                                                                          | Joes miciais                          |                                                     |                                 |                                                 |                                 |                       |                 | 🕖 Hist           | órico          |  |
| Гіро de obr                                                                         | a:                                    |                                                     | 1 - Bi                          | blioteca -> 1 - I                               | ivros                           |                       |                 | 😥 Тор            | ográfico       |  |
| Situação do                                                                         | acervo:                               |                                                     | Norm                            | al                                              | -                               | Gerar DSI             |                 | 🕖 Plar           | io de ensino 🗕 |  |
|                                                                                     |                                       |                                                     |                                 | Tabela                                          |                                 | Classificação         |                 | Ӿ DSI            |                |  |
|                                                                                     |                                       |                                                     | 0                               | 1 - CDD                                         | r                               |                       | <i>i</i>        | C Excluir acervo |                |  |
| labela de c                                                                         | lassificação:                         |                                                     |                                 | 1 - 000                                         |                                 |                       |                 | S Importar dados |                |  |
|                                                                                     |                                       |                                                     | 0                               | 1 - CDD                                         |                                 | 700.103 - EFEITOS L   | JAS CONDIÇÕES S | 💽 Exp            | ortação        |  |
|                                                                                     |                                       |                                                     |                                 |                                                 |                                 |                       |                 |                  |                |  |
| ano de ensino<br>adastro Cons<br>Gravar                                             | ulta                                  |                                                     |                                 |                                                 |                                 |                       |                 |                  |                |  |
| ano de ensino<br>adastro Cons<br>Gravar<br>U0: 657509                               | Ulta<br>Q Limpar                      | SO DE SISTEMAS E MIDI                               | AS DIGITAIS -                   | DIURNO Ano / Sem                                | estre / Período: 2014           | /2/1                  |                 |                  |                |  |
| ano de ensino<br>adastro Cons<br>G Gravar<br>U0: 657509<br>Código de dis            | ulta<br>Q Limpar<br>Q CUR             | ISO DE SISTEMAS E MIDI                              | AS DIGITAIS -                   | DIURNO Ano / Sem<br>Bibliografia                | estre / Período: 2014           | /2/1 ▼<br>Responsável | Nº alunos       |                  | Distribuição   |  |
| ano de ensino<br>adastro Cons<br>G Gravar<br>U0: 657509<br>Código de die<br>SMD0093 | ulta<br>Q Limpar<br>Q Cur<br>sciplina | SO DE SISTEMAS E MIDI<br>Disciplina<br>NARRATIVAS I | AS DIGITAIS -<br>MULTIMIDIA - 6 | DIURNO Ano / Sem<br>Bibliografia<br>4h Conceito | estre / Período: 2014<br>Básica | /2/1 💌<br>Responsável | Nº alunos       |                  | Distribuição   |  |

Após a inserção do exemplar, clique em Mais - Plano de ensino - insira a UO do curso vinculado ao exemplar - faça a busca e selecione a disciplina pelo Ano / Semestre / Período. Ex.: 2014/2/1 - clique em Gravar e Atualizar acervo.

## Apresentação do recurso do pergamum - Caracteres

## Mapa de caracteres - MARC autoridades

| Código da autoridade: 141  | 08120 👂 🐧 Gravar 🔞 Atua           | lizar autoridade ( Limpar 💉 I      | lais |   |   |     |     |            |                       |         |         |        |        |    |   |           |                       |        |   |   |   |   |
|----------------------------|-----------------------------------|------------------------------------|------|---|---|-----|-----|------------|-----------------------|---------|---------|--------|--------|----|---|-----------|-----------------------|--------|---|---|---|---|
| » Informações iniciais     |                                   |                                    |      |   |   |     |     |            |                       |         |         |        |        |    |   |           |                       |        |   | - |   |   |
| Usado para:                | 1 - Biblioteca                    |                                    |      |   |   |     |     |            |                       |         | Líder:  | n      | n #    | n  |   |           |                       |        |   |   |   |   |
| Tipo de autoridade:        | 110 - Nome da entidade ou lugar ( | NR)                                |      |   |   |     |     |            |                       |         |         |        |        |    |   |           |                       |        |   |   |   |   |
| Planilha MARC Títulos      |                                   |                                    |      |   |   |     |     |            |                       |         |         |        |        |    |   |           |                       |        |   |   |   |   |
| Ordem: 1 Campo:            |                                   |                                    |      |   |   |     |     |            |                       |         |         |        |        |    |   | 1         | Indicad               | lor 1: |   |   |   |   |
| Ordem: 1 Subcampo:         |                                   |                                    |      |   |   |     |     |            |                       |         |         |        |        | // |   | Po<br>Map | intuação<br>pa de car | o:     |   |   |   |   |
| Subca                      | mpo Descrição                     |                                    | !    | " | # | \$  | %   | &          | \                     | (       | )       | *      | +      |    |   | /         | :                     | ;      | < | = | > | ? |
|                            |                                   |                                    | 0    | [ | ] | ^   | _   | •          | {                     | 1       | }       | ~      | €      | `  | ' | '         | "                     | "      | - | - | i | ¢ |
| Conceteres FCI             |                                   | hliográfico                        | £    | × | ¥ | - { | §   |            | ©                     | а       | «       | 7      | ®      | -  | 0 | ±         | 2                     | 3      | ' | μ | 1 |   |
| Galacteles ESI             | leoiais - mako di                 | DIIOgrafico                        |      | 1 | 0 | »   | 1⁄4 | 1/2        | 3/4                   | ć       | À       | Á      | Â      | Ã  | Ä | Å         | Æ                     | Ç      | È | É | Ê | Ë |
| Código do acervo:          | 191091 😡 Consulta 🕥 Gravar 🌾      | Atualizar acervo 🙁 Limpar 🛛 🗠 Mais | Ì    | Í | Î | Ï   | Ð   | Ñ          | Ò                     | Ó       | Ô       | õ      | Ö      | ×  | Ø | Ù         | Ú                     | Û      | Ü | Ý | Þ | ß |
| Descrição Vínculos Exempla | ares Link                         |                                    | à    | á | â | ã   | ä   | å          | æ                     | ç       | è       | é      | ê      | ë  | ì | í         | î                     | ï      | ð | ñ | ò | ó |
| — » Informações iniciais   |                                   |                                    | Ô    | 0 | ö | ÷   | Ø   | ú          | ú                     | û       | ü       | ü      | Ý      | þ  | ÿ | Œ         | œ                     | W      | Y | Ŵ | Ŷ | ' |
| Planilha Marc              |                                   |                                    | Ľ    | " |   |     | •   | •          | →                     | •       | _       |        |        |    |   |           |                       |        |   |   |   |   |
| Ordem: 1 Campo:            |                                   |                                    |      |   |   |     |     | Indica     | ador 1:               |         | Indicad | dor 2: |        |    |   |           |                       |        | A |   |   |   |
| Ordem: Subcampo:           |                                   |                                    |      |   |   |     | 11  | Po<br>Cara | ntuação<br>cteres ESP | PECIAIS | () Gr   | avar   | 🕙 Limp | ar |   |           |                       |        |   |   |   |   |
| S S Excluir Ordem Su       | ubcampo Descrição                 |                                    |      |   |   |     |     | - 570      |                       |         |         |        |        |    |   | Po        | ntuação               |        |   |   |   |   |

#### Transferência de autoridades duplicadas - controle de autoridades Controle de autoridades - editora/fornecedor

| Ordem:     | 1        | Campo    | 260                 | Área da Publica  | ção, Distril | buição (R) - A        |   | Tela    | do MARC Bibliográfic | )                      |       |
|------------|----------|----------|---------------------|------------------|--------------|-----------------------|---|---------|----------------------|------------------------|-------|
| Ordem:     | 2 S      | ubcampo  | : b                 | Record           |              |                       |   |         |                      |                        | Q     |
|            |          |          | 1                   | Tipo de pesqui   | sa:          | Palavra + espaço      | - |         |                      |                        |       |
| <b>8 0</b> | Excluir  | Ordem    | Subcamp             | Cádiao           |              | Deserieño             |   | Dubrica | Tine                 | Darão apoial           |       |
| 0          | 0        | 1        | а                   | Coalgo           |              | Descrição             |   | Rubrica | про                  | Razao social           |       |
| ۲          | ۰        | 2        | b                   | 10935            | P            | Record                |   |         | Editora              | Editora Record<br>Ltda |       |
| 0          | 0        | 3        | b                   | 19332            | P            | Record                |   |         | Editora              |                        |       |
| 000        | Excluir  | Ordem    | Campo I             | 19607            | Ø            | record                |   |         | Editora              |                        | •     |
| 0          | 0        | 1        | 20                  | 《 < 1            | / 1          | > >>                  |   |         |                      | [1                     | -6/6] |
| 0          | Para Tra | nsferênc | zu<br>sia de editor | ra, por exemplo, | utilize o se | guinte passo a passo: |   |         |                      | [1.                    | - 67  |

Menu -- CATALOGAÇÃO -- Transferência -- Autoridade / Fornecedor / Local de publicação -- clique em Fornecedor -- Pesquisar -- digite e faça a busca em Nome autoridade -- clique nas autoridades a transferir -- clique em OK -- digite o Código novo ou clique na lupa para pesquisar a autoridade -após a busca, clique na seta laranja correspondente à autoridade adequada -- clique em Transferir. - Cada acervo deve conter um único 082;

- Para o cadastro de Livro no suporte CD, por exemplo, utilizar o tipo de obra "Livros em meio eletrônico" (opção 64);

- Atenção com as exportações da Rede Pergamum, revisar e fazer as adequações necessárias na catalogação;

 Cadastrar a PHA correta, conforme a entrada principal do acervo;
 Ex.: RIBEIRO, Walmeri; ROCHA, Thereza (org.). Das artes e seus territórios sensíveis. São Paulo: Intermeios; 2014. Para este livro se aplica a PHA: D251;

- Cadastrar somente uma autoridade. Ex.: o termo Caju integrava 3 códigos de autoridades como remissivas de Cajueiro, Anacardium occidentale, Castanha-de-Caju;

- Exemplares patrimoniáveis são somente livros, teses e dissertações. Livros de "venda proibida" atribuir o valor simbólico de R\$ 1,00.

- Utilizar a MARC tag 502 - conforme a p. 6-7 da NBR 6023/2018 e regra 1.7B13 do AACR2 (2004). Ex.: 502 \$a Trabalho de Conclusão de Curso (Licenciatura em Educação Física) – Universidade Federal do Ceará, Fortaleza, 2009.

- Inserir o orientador e o coorientador na área de notas (500) e na entrada secundária de nome (700).

| Descrição   | Exemplares             | MARC                  |                           |                                      |                                |                                      |
|-------------|------------------------|-----------------------|---------------------------|--------------------------------------|--------------------------------|--------------------------------------|
| 001 196     | 5324                   |                       |                           |                                      |                                |                                      |
| /03 BR-     | FoUFC                  |                       |                           |                                      |                                |                                      |
| 05 201      | 191118115814.0         |                       |                           |                                      |                                |                                      |
| 008 190     | )917s2009 cebad        | f## #000 0#pc         | or##                      |                                      |                                |                                      |
| )40 \$a     | BR-FoUFC \$c BR-       | FoUFC                 |                           |                                      |                                |                                      |
| )410 \$a    | por                    |                       |                           |                                      |                                |                                      |
| )82 0 4 \$a | 796.44 \$2 22          |                       |                           |                                      |                                |                                      |
| )90 \$d     | TCC \$a 796.44 \$      | b B213p \$8 3         |                           |                                      |                                |                                      |
| 100 1 💲 🖇   | Barbosa Filho, Va      | lter Cordeiro.        |                           |                                      |                                |                                      |
| 45 1 2 \$a  | A prática esportiv     | va no tratamento      | e na prevenção do e       | xcesso de peso em adolesc            | entes \$h [manuscrito]/ \$c Va | alter Cordeiro Barbosa Filho .       |
| 260 \$c.2   | 2009.                  |                       |                           |                                      |                                |                                      |
| 00 \$a      | 95 f. : \$b il. ; \$c  | 30 cm.                |                           |                                      |                                |                                      |
| 500 \$a     | Cópia de comput        | ador (printout(s)     | ).                        |                                      |                                |                                      |
| 500 \$a     | Orientador: Antô       | nio Barroso Lima      | N                         |                                      |                                |                                      |
| 02 \$a      | Trabalho de Conc       | lusão de Curso (      | Licenciatura em Educ      | ação Física) - Universidade          | Federal do Ceará, Fortaleza,   | 2009.                                |
| 504 \$a     | Inclui referências     | •                     |                           |                                      |                                |                                      |
| 50 0 4 \$a  | Obesidade Pediát       | rica                  |                           |                                      |                                | Em trabalhas acadêmiasa não presios  |
| 50 0 4 \$a  | Peso corporal \$x      | Esportes              |                           |                                      |                                | Em trabamos academicos não precisa   |
| 55004\$a    | Adolescentes \$x       | Antropometria         |                           |                                      |                                | inserir no 710 o subcampo e Entidade |
| /001 \$a    | Lima, Antonio Ba       | rroso \$e Orienta     | dor                       |                                      |                                |                                      |
| /10 \$a     | Universidade Fed       | eral do Ceará. \$     | b Instituto de Educaçã    | ão Física e Esportes. \$b Cui        | rso de Educação Física.        |                                      |
| D D Marson  | antius no tratamente   | o na provoncão do c   | venera da naca am adalare | entes A [manuscrits] / 2000 / M      | (anagenfina )                  |                                      |
|             | sportiva no tratamento | ) e na prevencao do e | xcesso de peso em adolesc | entes, A   manuscrito   / 2009 - ( M | Ionografias )                  | Referência no catálogo 🔰             |

| Diagnóstico de inconsistências:                                                                                     | Distinção de tipos de au  | toridades         |          |
|----------------------------------------------------------------------------------------------------|---------------------------|-------------------|----------|
| - Observação;<br>- Revisão;<br>- Emissão do Relatório 116 Pergamum,<br>data de emissão: 22/03/2019, com 1327        | Tipo de autoridade        | Campo<br>MARC tag | Subcampo |
| autoridades (termo tópico - 150);<br>Acompanhamento e revisão também por<br>peio de Menu - CATALOCACÃO - Autoridado | Local geográfico          | 151               | a 🛶      |
| lais - Incompletos.                                                                                                 | Assunto - Nome Geográfico | 651               | a        |
|                                                                                                    | Subdivisão geográfica     | 181               | Z        |

Assunto - Tópico

651 4 Sa Ceará Sx Política e governo

#### 650 0 4 \$a Cinema \$z Ceará

| Or         | dem: | 1       | Campo   | 650     | Assunto - To | ópico (R) - A |                |                                  |       |         |   |
|------------|------|---------|---------|---------|--------------|---------------|----------------|----------------------------------|-------|---------|---|
| Or         | dem: | 2 S     | ubcampo | : z     | Ceará        |               |                |                                  |       |         | Q |
|            |      |         | 1       |         | Tipo de pes  | quisa:        | Palavra + espa | aço 💌                            |       |         | Ê |
| 0          | 0    | Excluir | Ordem   | Subcamp | Código       |               | Descrição      |                                  | Campo | Tesauro |   |
| $\bigcirc$ |      | 0       | 1       | а       | courgo       |               | Descrigato     |                                  | cumpo | 1050010 |   |
|            |      | •       | 2       | 7       | 191791       | 98            | \$a Ceará      | Para Local geográfico - 151      | 151   |         |   |
|            |      |         | L       | -       | 232531       | 19            | \$z Ceará      | Para Subdivisão geográfica - 181 | 181   |         |   |

650

Ζ 🦯

#### Distinção de tipos de autoridades

MARC autoridades 130 Título uniforme

MARC Bibliográfico 730 Entrada Secundária - Título Uniforme Ex.: 730 0 2 \$a Bíblia.

830 Entrada Secundária de Série - Título Uniforme Ex.: 830 # 0 \$a Série vaga-lume (Ática). Lembrando que o 830 está relacionado ao 490 - indicador 1 (série desdobrada). Sempre que a série for desdobrada, preencher o 830.

#### Distinção de tipos de autoridades

#### Exemplo 1:

151 \_\_ |a França |x Política e governo |y 1981-1995
Termo equivalente (751)
751 \_0 |a France |x Politics and government |y 1981-1995

Exemplo extraído do acervo: 188757

## Exemplo 2:

150 \_0 |a Paleontologia |y Fanerozóico

Exemplo extraído do acervo: 32457

**Orientação**: Cadastrar a subdivisão cronológica integrada a um único código de autoridade, conforme os exemplos acima.

Distinção de tipos de autoridades

Subdivisão de forma (185)

Subdivisão geral (180)

**180 \_\_ |x** Dicionários

**180 \_\_ |x** Periódicos

**180 \_\_ |x** Manuais, guias, etc.

**180 \_\_ |x** Enciclopédias

**Orientação**: Não utilizamos a subdivisão de forma (185), cadastramos todas na subdivisão geral (180).

#### Nas edições UFC, por exemplo.

Quando o recurso catalogado possuir a autoria de professores da UFC, fazemos uma nota (500, 505, conforme o caso) e inserimos secundárias (700) com "subcampo e" para que o campo não seja exibível na referência.

#### Modo de exibição no catálogo

- 001 145015
- 003 BR-FoUFC
- 005 20191118140515.0
- 008 140910s2014 ceba ###| #000 0#por#d
- 020 \$a 9788572826112 \$g broch.
- 040 \$a BR-FoUFC \$c BR-FoUFC
- 041 0 \$a por
- 082 0 \$a 371.9 \$2 22
- 090 \$a 371.9 \$b A157 \$8 13 \$8 22 \$8 29 \$8 2 \$8 15 \$8 26 \$8 1 \$8 17 \$8 11 \$8 25 \$8 32 \$8 5 \$8 5
- 090 \$a 371.9 \$b A158 \$8 3
- \$a Acessibilidade na UFC: \$b tessituras possíveis / \$c Vanda Magalhães Leitão, Tânia Vicente Viana 245 0 0 (organizadoras) 260
  - \$a Fortaleza : \$b Edicões UFC, \$c 2014.
- 300 \$a 237 p. : \$b il. ; \$c 21 cm + \$e 1 CD-ROM.
- 490 1 \$a Diálogos intempestivos, \$n 167. 504
  - \$a Inclui referências bibliográficas.
    - \$t Caminhos para a acessibilidade na UFC / \$r Vanda Magalhães Leitao \$t Acesso à informação por deficientes visuais em bibliotecas cearenses / \$r Valéria Gomes Pereira, Hamilton Rodrigues Tabosa \$t Biblioteca inclusiva / \$r Clemilda dos Santos Sousa, Jeriane da Silva Rabelo \$t O serviço de ledores na Secretaria de Acessibilidade UFC Inclui / \$r Beatriz Furtado Alencar Lima, Carla Poennia Gadelha Soares \$t Seis pontos para a alfabetização / \$r Maria Clarissa Maciel Rodrigues, Inês Cristina de Melo Mamede
- 505 0 0 \$t Abrindo uma janela para comuniocação / \$r Maria Izalete Inácio Vieira \$t Avaliação da aprendizagem de alunos com deficiência / \$r Marta Cavalcante Benevides, Tania Vicente Viana \$t Avaliação da aprendizagem de alunos com deficiência em cursos das ciências exatas / \$r Francisca Samara Teixeira Carvalho \$t Capacidades silentes / \$r Tereza Liduina Grigório Fernandes, Lucimeire Alves Moura, Edson Silva Soares, Tania Vicente Viana \$t Percursos e Perspectivas da acessibilidade física na Universidade Federal do Ceará / \$r Zilsa Maria Pinto Santiago, Plínio Renan Goncalves da Silveira.
- 610 2 0 \$a Universidade Federal do Ceará \$x Projeto de acessibilidade
- 650 0 4 \$a Tecnologias assistivas
- 650 0 4 \$a Inclusão escolar \$x Estudo e ensino (Superior)
- 650 0 4 \$a Educação especial \$x Estudo e ensino (Superior)
- 0 4 \$a Pessoas com Deficiência Visual 650
- 700 1 \$a Leitão, Vanda Magalhães \$4 Org.
- 700 1 \$a Viana, Tania Vicente
- 700 1 \$a Lima, Beatriz Furtado Alencar \$e Autor
- 700 1 \$a Sousa, Clemilda dos Santos \$e Autor
- 700 1 \$a Soares, Edson Silva \$e Autor
- 700 1 \$a Tabosa, Hamilton Rodrigues \$e Autor
- 700 1 \$a Mamede, Inês Cristina de Melo \$e Autor
- 700 1 \$a Santiago, Zilsa Maria Pinto \$e Autor
- 710 2 \$a Universidade Federal do Ceará. \$b Faculdade de Educação. \$ Entidade
- 830 0 \$a Diálogos intempestivos (Ed. UFC)
- 856 4 \$z 00\_PRETEXTUAL\_PREFÁCIO.pdf \$u http://www.repositoriobib.ufc.br/00004e/00004ec8.pdf

Acervo:

Acessibilidade na UFC: tessituras possíveis / 2014 - (Livros)

Exemplares | Referência | Marc | Dublin core | Reserva

LEITÃO, Vanda Magalhães; VIANA, Tania Vicente (Org.). Acessibilidade na UFC: tessituras possíveis. Fortaleza: Edições UFC, 2014. 237 p. + 1 CD-ROM. (Diálogos intempestivos, 167). ISBN 9788572826112 (broch.).

X Número de chamada: consultar

PDF

Obs.: O Pergamum ainda não realizou o alinhamento e a parametrização do modo de exibição das referências no catálogo conforme a NBR 6023/2018. Nº do atendimento: 143288.

Campo 700 **subcampo e** É necessário colocar o termo de relação em todos os campos. Ex.: acervo 73807.

| 1 | 700 | 1 | \$a Azevedo, Eurico de Andrade \$e Editor |
|---|-----|---|-------------------------------------------|
| 2 | 700 | 1 | \$a Aleixo, Délcio Balestero \$e Editor   |
| 3 | 700 | 1 | \$a Burle Filho, José Emmanuel \$e Editor |

## Çampo 700 **subcampo 4**

É necessário colocar o termo de relação somente no primeiro citado.

Ex.: acervo 145015.

| 1     | 700 | 1 | \$a Leitão, Vanda Magalhães \$4 Org. |
|-------|-----|---|--------------------------------------|
| <br>2 | 700 | 1 | \$a Viana, Tania Vicente             |

## Çampo 700 subcampo 4

É necessário colocar o termo de relação somente no primeiro citado, para que o campo seja exibível adequadamente na referência do nosso catálogo.

Revisar a catalogação e realizar a transferência do acervo, caso se trate da mesma obra

Construindo o saber : metodologia científica, fundamentos e técnicas - 24. ed. / 2007 - ( Livros )

CARVALHO, Maria Cecília Maringoni de. Construindo o saber: metodologia científica, fundamentos e técnicas. 24. ed. Campinas, SP: Papirus, 2012. 224 p. ISBN 8530800710 (broch.). Número de chamada: 001.42 C773 24. ed.

#### Catalogação adequada do item, com dados qualitativos, consistentes e convenientes para o usuário 🗋

Construindo o saber : metodologia científica, fundamentos e técnicas - 24. ed. / 2012 - (Livros)

CARVALHO, Maria Cecilia Maringoni de (Org.). Construindo o saber: metodologia científica, fundamentos e técnicas . 24. ed. Campinas, SP: Papirus, 2012. 224 p. ISBN 9788530809119 (broch.). Número de chamada: 001.42 C775 24. ed.

## 3 acervos compostos por obras iguais:

| 1. 🛛 | Teoria e pesquisa em ciências sociais : percursos possíveis / 2008 - (Livros)<br>TEORIA e pesquisa em ciências sociais: percursos possíveis. Fortaleza, CE: Edições UFC, 2008. 256 p. (Serie Percursos) ISBN 9788575822978 (broch.).<br>Número de chamada: <b>300 T29</b>                                                                       |                                      |
|------|----------------------------------------------------------------------------------------------------|--------------------------------------|
|      | Exemplares   Referência   Marc   Dublin core   Reserva                                                                                                    | 𝒫         𝓌         Acervo:<br>93721 |
| 2.   | Teoria e pesquisa em ciências sociais: percursos possíveis / 2008 - (Livros)<br>CARVALHO, Rejane Vasconcelos Accioly de; LEMENHE, Maria Auxiliadora de Abreu Lima (Org.). Teoria e pesquisa em ciências sociais: percursos possíveis. Fortaleza: Edições UFC, 2008. 256 p. (Percursos, 8). ISBN 9788572822<br>Número de chamada: 300.72 T29     | 978 (broch.).                        |
|      | Exemplares   Referência   Marc   Dublin core   Reserva                                                                                                    |                                      |
| 3, 🗍 | Teoria e pesquisa em ciências sociais : percursos possíveis / 2008 - (Livros)<br>CARVALHO, Rejane Vasconcelos Accioly de; LEMENHE, Maria Auxiliadora de Abreu Lima (Org.). Teoria e pesquisa em ciências sociais: percursos possíveis. Fortaleza: Edições UFC, 2008. 256 p. (Percursos, ; v. 8). ISBN 97885726<br>Número de chamada: 300.72 T29 | 322978 (broch.).                     |
|      | Exemplares   Referência   Marc   Dublin core   Reserva                                                                                                    | ₽ ₩ Acervo:<br>106473                |

Orientação: transferir os exemplares para um único acervo.

040 (fonte da catalogação)

Subcampos utilizados a, b, c, d

\$f - Cabeçalho de assunto/tesauros - (não utilizamos mais este subcampo)

Exemplo 1: autoridade importada ou copiada da BIBLIOTECA NACIONAL (Brasil) 040 \$a BR-RjBN \$ por \$c BR-RjBN \$d BR-FoUFC

Exemplo 2: autoridade importada ou copiada da Library of Congress 040 \$a DLC \$ por \$c DLC \$d BR-FoUFC

Exemplo 3: autoridade importada ou copiada do VIAF (Virtual International Authority File) 040 \$a ANL \$ por \$c ANL \$d BR-FoUFC (neste caso os subcampos a e c - códigos das agências catalogadoras de criação e de transcrição do registro são variáveis)

Exemplo 4: autoridade exportada ou copiada da PUCPR 040 \$a BR-CuPUC \$ por \$c BR-CuPUC \$d BR-FoUFC

## Template de autoridade 100 (nome pessoal) Fonte positiva encontrada (670) é o Virtual International Authority File (VIAF)

#### 14114374 - \$a Carpenter, Mia

| Descrição | MARC  | Obras | Anexos        |                |         |  |  |
|-----------|-------|-------|---------------|----------------|---------|--|--|
|           | 0     | n #   | n             |                |         |  |  |
|           | 0     | 1     |               |                |         |  |  |
|           | 1     | 141   | 14374         |                |         |  |  |
|           | 3     | BR-   | FoUFC         |                |         |  |  |
|           | 5     | 201   | 911182118     | 4              |         |  |  |
|           | 8     | 190   | 705nn acnn    | naabn ub aa    | a #d    |  |  |
|           | 40    | \$a / | ANL \$b por s | \$c ANL \$d BR | R-FoUFC |  |  |
|           | 100 1 | \$a ( | Carpenter, M  | lia            |         |  |  |
|           | 670   | \$a \ | /IAF online   | (05/07/2019    | )       |  |  |
|           |       |       |               |                |         |  |  |

#### Template de autoridade 100 (nome pessoal) Fonte positiva encontrada (670) é a Plataforma Lattes Caso a fonte positiva seja o ORCID, registre no 670 ORCID online (data) e a informação encontrada no subcampo b

| 14113983 - <b>\$</b> a | a Melo, Will | ms Maia                                                                                       | ×   |
|------------------------|--------------|-----------------------------------------------------------------------------------------------|-----|
| Descrição              | MARC         | Obras Anexos                                                                                  |     |
|                        | 0            | n # n                                                                                         |     |
|                        | 0            | 1                                                                                             |     |
|                        | 1            | 14113983                                                                                      |     |
|                        | 3            | BR-FoUFC                                                                                      |     |
|                        | 5            | 201906260939.3                                                                                |     |
|                        | 8            | 190308n  a nnnaabn ub aaa #d                                                                  |     |
|                        | 40           | \$a BR-FoUFC \$b por \$c BR-FoUFC                                                             |     |
|                        | 100 1        | \$a Melo, Willams Maia                                                                        |     |
|                        | 670          | \$a Autor do TCC: Gestão da produção em um grupo cervejeiro 2009                              |     |
|                        | 670          | \$a Lattes online (26/06/2019): \$b (Graduado em Química pela Universidade Feder<br>do Ceará) | ral |
|                        | 675          | \$a BN online (08/03/2019)                                                                    |     |

#### Template de autoridade 110 (entidade) Fonte positiva encontrada (670) é o seu próprio site

| 141099679 - 1 | \$a Laborat | brio de Est  | udos e Pesquisas em Saúde Mental e Atenção Psicossocial (Brasil)                                                                                                    | X |
|---------------|-------------|--------------|----------------------------------------------------------------------------------------------------|---|
| Descrição     | MARC        | Obras        | Anexos                                                                                                    |   |
|               | 0           | n #          |                                                                                                    |   |
|               | 0           | 1            |                                                                                                    |   |
|               | 1           | 141          | 099679                                                                                                    |   |
|               | 3           | BR-I         | FoUFC                                                                                                    |   |
|               | 5           | 201          | 911191154.0                                                                                                    |   |
|               | 8           | 120          | 404nn acn  aa n    aaa #d                                                                                                    |   |
|               | 40          | \$a E        | 3R-FoUFC \$b por \$c BR-FoUFC                                                                                                    |   |
|               | 110 1       | \$a L        | aboratório de Estudos e Pesquisas em Saúde Mental e Atenção Psicossocial (Brasil)                                                                                                    |   |
|               | 410 1       | \$a F        | Fundação Oswaldo Cruz. \$b Escola Nacional de Saúde Pública Sergio Arouca. \$b Laboratório de Estudos e Pesquisas em Saúde Mental e Atenção Psicossocial                                                                                                    |   |
|               | 410 1       | \$a F        | Fundação Oswaldo Cruz. \$b Laboratório de Estudos e Pesquisas em Saúde Mental e Atenção Psicossocial                                                                                                    |   |
|               | 410 1       | \$a F        | FIOCRUZ. \$b ENSP. \$b LAPS                                                                                                    |   |
|               | 410 2       | \$a L        | APS                                                                                                    |   |
|               | 670         | \$a 9<br>Osw | Site oficial da FIOCRUZ, 26 ago. 2019 \$b Laboratório de Estudos e Pesquisas em Saúde Mental e Atenção Psicossocial (LAPS) da Escola Nacional de Saúde Pública Sergio Arouca (ENSP), uma das unidades técnico-científicas da Fundação<br>raldo Cruz (Fiocruz), constituindo-se como um espaço de reflexão sobre os saberes e as práticas em Saúde Mental, Atenção Psicossocial e Reforma Psiquiátrica \$u http://laps.ensp.fiocruz.br/ | + |

Orientação: Quando o termo/a entidade não for encontrado nos vocabulários controlados utilizados pelo SB/UFC (vide política de indexação), registre conforme o exemplo acima.

#### Template de autoridade 110 (entidade) Fonte positiva encontrada (670) é o próprio recurso catalogado

106606 - \$a Universidade Federal do Ceará. \$b Centro de Ciências Agrárias. \$b Departamento de Zootecnia. \$b 🛛 💥

Programa de Pós-Graduação em Zootecnia. \$b Mestrado em Zootecnia

| Descrição | MARC  | Obras                | Anexos                                  |                                                                                                    |
|-----------|-------|----------------------|-----------------------------------------|----------------------------------------------------------------------------------------------------|
|           | 0     | n #                  | n                                       |                                                                                                    |
|           | 0     | 1                    |                                         |                                                                                                    |
|           | 5     | 201                  | 907191354.                              | 5                                                                                                    |
|           | 8     | 160                  | 401nn acnn                              | naabn  a aba #d                                                                                                    |
|           | 40    | \$a E                | BR-FoUFC \$1                            | por \$c BR-FoUFC                                                                                                    |
|           | 110 2 | \$a U<br>de Z<br>Zoo | Jniversidade<br>Cootecnia, \$<br>tecnia | e Federal do Ceará. \$b Centro de Ciências Agrárias. \$b Departamento<br>b Programa de Pós-Graduação em Zootecnia. \$b Mestrado em |
|           | 670   | \$a E                | Intidade de:                            | Valor nutritivo do feno do capim buffel 1992                                                                                       |
|           | 675   | \$a E                | 3N online (0                            | 1/04/2016)                                                                                                    |

## Template de autoridade 111 (evento) Fonte positiva encontrada (670) é o próprio recurso catalogado

141100258 - \$a Symposium on the Physiology and Biochemistry of Muscle as a Food

| Descrição MARC | Obras Anexos                                                              |
|----------------|---------------------------------------------------------------------------|
| 0              | n # n                                                                     |
| 0              | 1                                                                         |
| 1              | 141100258                                                                 |
| 3              | BR-FoUFC                                                                  |
| 5              | 201909130855.1                                                            |
| 8              | 190809nn acnnnaabn ua ana #d                                              |
| 40             | \$a BR-FoUFC \$b por \$c BR-FoUFC                                         |
| 111 2          | \$a Symposium on the Physiology and Biochemistry of Muscle as a Food      |
| 670            | \$a Evento de: The physiology and biochemistry of muscle as a food, 1966. |
| 675            | \$a LCSH online (13/09/2019)                                              |

X

## Template de autoridade 111 (evento) Fonte positiva encontrada (670) é a Biblioteca Nacional (BRASIL)

#### 141101351 - \$a Conferência das Nações Unidas sobre o Ambiente Humano

| Descrição | MAR | c | Obras | Anexos       |                                          |  |
|-----------|-----|---|-------|--------------|------------------------------------------|--|
|           | 0   |   | n # 1 | 0            |                                          |  |
|           | •   |   | 11.77 |              |                                          |  |
|           | 0   |   | 1     |              |                                          |  |
|           | 1   |   | 1411  | 101351       |                                          |  |
|           | 3   |   | BR-F  | FoUFC        |                                          |  |
|           | 5   |   | 2019  | 911182229.5  |                                          |  |
|           | 8   |   | 1910  | )16nn acnnn  | aabn ua ana #d                           |  |
|           | 40  |   | \$a B | R-RjBN \$b p | or \$c BR-RjBN \$d BR-FoUFC              |  |
|           | 111 | 2 | \$a C | onferência d | as Nações Unidas sobre o Ambiente Humano |  |
|           | 411 | 2 | \$a U | nited Nation | s Conference on the Human Environment    |  |
|           | 411 | 2 | \$a C | onferência M | lundial sobre o Homem e o Meio Ambiente  |  |
|           | 411 | 2 | \$a C | onferência d | e Estocolmo                              |  |
|           | 670 |   | \$a B | N online (16 | /10/2019)                                |  |

x

Template de autoridade 130 (título uniforme - entrada principal) Fonte positiva encontrada (670) é o Catálogo da Rede Pergamum, Biblioteca Nacional (BRASIL) e o próprio recurso catalogado

#### 250549 - \$a Diálogos intempestivos (Ed. UFC)

Des

| crição | MARC | Obras | Anexos              |                                            |      |
|--------|------|-------|---------------------|--------------------------------------------|------|
|        | 1    |       | di Arrista<br>Maria |                                            |      |
|        | 0    | n ŧ   | ŧ n                 |                                            |      |
|        | 0    | 1     |                     |                                            |      |
|        | 5    | 20    | 1902190806,1        |                                            |      |
|        | 8    | 05    | 0607nn acnaabba     | an  n ana #d                               |      |
|        | 40   | \$a   | BR-CuPUC \$b po     | r \$c BR-CuPUC \$d BR-FoUFC                |      |
|        | 130  | 0 \$a | Diálogos intempe    | estivos (Ed. UFC)                          |      |
|        | 670  | \$a   | CRP online (22/0    | 8/2016)                                    |      |
|        | 670  | \$a   | BN online (19/02    | /2019)                                     |      |
|        | 670  | \$a   | Série de: Acessib   | oilidade na UFC 2014: \$b (Fortaleza : Ed. | UFC) |

X

## Template de autoridade 150 (termo tópico) Fonte positiva encontrada (670) é o Catálogo da Rede Pergamum (CRP)

| 34102 - <b>\$</b> a Eo |      |         |                                                |  |
|------------------------|------|---------|------------------------------------------------|--|
| Descrição              | MARC | Obras   | Anexos                                         |  |
|                        | 0    | n #     | 1                                              |  |
|                        | 0    | 1       |                                                |  |
|                        | 5    | 200     | 10051631.4                                     |  |
| -                      | 8    | 050     | 01dn anznnbabn ua ana #d                       |  |
|                        | 40   | \$a 8   | R-CuPUC \$b por \$c BR-CuPUC \$d BR-FoUFC      |  |
|                        | 150  | \$a 8   | conomia matemática \$z (subd. geog.)           |  |
|                        | 450  | \$a B   | statística matemática                          |  |
|                        | 450  | \$a 1   | atemática econômica                            |  |
|                        | 450  | \$a 8   | conomics \$x Mathematics                       |  |
|                        | 450  | \$a     | athematical economics                          |  |
|                        | 667  | \$a     | ara o Brasil subd. geog. pelo local específico |  |
|                        | 670  | \$a (   | RP online (01/02/2005)                         |  |
|                        | 750  | 0 \$a i | conomics, Mathematical                         |  |

#### Template de autoridade 150 (termo tópico) Fonte positiva encontrada (670) é o Vocabulário Controlado do SIBi/USP e Kaplan e Norton, autores do método Balanced Scorecard (BSC)

| 123690 - \$a E | 123690 - \$a Balanced Scorecard |                      |                                               |                                                                                                    |  |  |  |  |  |  |
|----------------|---------------------------------|----------------------|-----------------------------------------------|----------------------------------------------------------------------------------------------------|--|--|--|--|--|--|
| Descrição      | MARC                            | Obras                | Anexos                                        |                                                                                                    |  |  |  |  |  |  |
|                | 0                               | n #                  | n                                             |                                                                                                    |  |  |  |  |  |  |
|                | 0                               | 1                    |                                               |                                                                                                    |  |  |  |  |  |  |
| ţ.             | 5                               | 201                  | 907311059.0                                   |                                                                                                    |  |  |  |  |  |  |
|                | 8                               | 160                  | 811#n anzn                                    | nbabn    ana #d                                                                                                    |  |  |  |  |  |  |
|                | 40                              | \$a B                | BR-FoUFC \$b                                  | por \$c BR-FoUFC                                                                                                    |  |  |  |  |  |  |
|                | 150                             | \$a 8                | Balanced Sco                                  | recard                                                                                                    |  |  |  |  |  |  |
|                | 670                             | \$a 9                | SIBi/USP onli                                 | ne (31/07/2019)                                                                                                    |  |  |  |  |  |  |
|                | 670                             | \$a }<br>(Me<br>e ap | (APLAN, R. S<br>io pelo qual s<br>prendizado) | .; NORTON, D. P. A estratégia em ação: balanced scorecard. 13. ed. Rio de Janeiro: Campus, 1997: \$b p. 24<br>se traduz a missão e a estratégia da organização em objetivos e medidas, facilitando a comunicação, informação |  |  |  |  |  |  |

## Template de autoridade 150 (termo tópico) Fonte positiva encontrada (670) é o Microtesauro têxtil do SENAI

#### 14114465 - \$a Moda desportiva

| Descrição | MARC | Obras | Anexos                                                                                                  |
|-----------|------|-------|----------------------------------------------------------------------------------------------------|
|           | 0    | n #   | n                                                                                                    |
|           | 0    | 1     |                                                                                                    |
|           | 1    | 141   | 14465                                                                                                   |
|           | 3    | BR-   | FoUFC                                                                                                   |
|           | 5    | 201   | 911182243.3                                                                                             |
|           | 8    | 190   | 708dn]anznnbabn ub ana #d                                                                               |
| 2         | 40   | \$a E | 3R-FoUFC \$b por \$c BR-FoUFC                                                                           |
|           | 150  | \$a N | 1oda desportiva                                                                                         |
|           | 670  | \$a N | /icrotesauro têxtil do SENAI (08/07/2019)                                                               |
|           | 680  | \$i S | egmento da moda que a relaciona com a prática de esportes e regula a forma de vestir, calçar e pentear. |

X

Template de autoridade 150 (termo tópico) Com 550 (termo relacionado - remissiva ver também) **Obs.: Sempre que forem utilizados os campos 550, 551, 580 e 581 registre o subcampo w (subcampo de controle), contendo uma das especificações abaixo:** \$w h (Termo específico); \$w g (Termo geral); \$w n (Termo relacionado). Não recomendamos a utilização dos campos 550, 551, 580 e 581.

| 113993 - <b>\$</b> a D | 113993 - \$a Diques (Geologia) |      |                  |                              |  |  |  |  |  |  |
|------------------------|--------------------------------|------|------------------|------------------------------|--|--|--|--|--|--|
| Descrição              | MARC                           | Obra | as Anexos        |                              |  |  |  |  |  |  |
|                        | 0                              |      | n # n            |                              |  |  |  |  |  |  |
|                        | 0                              |      | 1                |                              |  |  |  |  |  |  |
|                        | 5                              |      | 201911182251     | 0                            |  |  |  |  |  |  |
|                        | 8                              |      | 190916dn anzn    | nbabn ua ana #d              |  |  |  |  |  |  |
|                        | 40                             |      | \$a BR-RjBN \$b  | por \$c BR-RjBN \$d BR-FoUFC |  |  |  |  |  |  |
|                        | 150                            |      | \$a Diques (Geo  | logia)                       |  |  |  |  |  |  |
|                        | 450                            |      | \$a Dikes        |                              |  |  |  |  |  |  |
|                        | 550                            |      | \$w g \$a Vulcan | smo \$6 203396               |  |  |  |  |  |  |
|                        | 670                            |      | \$a BN online (1 | 8/11/2019)                   |  |  |  |  |  |  |
|                        | 750                            | 0    | \$a Dikes (Geolo | gy)                          |  |  |  |  |  |  |

# 670 (fonte positiva)

Abreviaturas padronizadas em português para o subcampo b (informação encontrada) do 670, algumas estão no apêndice do AACR2 (2004). Caso não tenha no apêndice, registre por extenso.

p. de rosto = página de rosto orelha capa contracapa p. = página Para as autoridades 100, 110, 111, utilizar os termos padronizados abaixo no 670 (fonte positiva), subcampo a:

| Autor de:                                                     |
|---------------------------------------------------------------|
| Autora de:                                                    |
| Obra catalogada: (utilizar em caso de dúvidas sobre o gênero) |
| Ed. de:                                                       |
| Org. de:                                                      |
| Coord. de:                                                    |
| Trad. de:                                                     |
| Entidade de:                                                  |
| Evento de:                                                    |

Para as autoridades 100, 110, 111, utilizar os termos padronizados abaixo no 670 (fonte positiva), subcampo a:

| Autor de:                                                     |
|---------------------------------------------------------------|
| Autora de:                                                    |
| Obra catalogada: (utilizar em caso de dúvidas sobre o gênero) |
| Ed. de:                                                       |
| Org. de:                                                      |
| Coord. de:                                                    |
| Trad. de:                                                     |
| Entidade de:                                                  |
| Evento de:                                                    |

# Dados de Aquisição – Situação do acervo

| Descrição           | Vínculos       | Exemplares | Link                         |  |
|---------------------|----------------|------------|------------------------------|--|
| - » Informaç        | ões iniciais – |            |                              |  |
| Tipo de obra:       |                |            | 1 - Biblioteca -> 1 - Livros |  |
| Situação do acervo: |                |            | Normal                       |  |
|                     |                |            | Normal                       |  |
|                     |                |            | Inativo                      |  |
|                     |                |            | Interrompido                 |  |

| Situação     | Descrição                                                                                                    |
|--------------|----------------------------------------------------------------------------------------------------|
| Normal       | Acervo com exemplares disponíveis para os usuários.                                                                                                    |
| Inativo      | Acervo que só possui exemplares na situação "excluídos". Este acervo poderá ser<br>reaproveitado, voltando para a situação "normal" quando forem adquiridos novos<br>exemplares do título. Por causa do histórico dos exemplares, não deve ser excluído. |
| Interrompido | Para periódicos, quando a publicação é interrompida. Livros, teses e dissertações não<br>devem estar nesta situação.                                                                                                    |

Lembrete: verificar se o acervo está ativo no momento da catalogação e inserção de exemplares.

"As pessoas tendem a tomar a técnica pela coisa mesma, a considerá-la um fim em si, uma força com vida própria, esquecendo, porém, que ela é o prolongamento do braço humano" (Theodor W. Adorno).